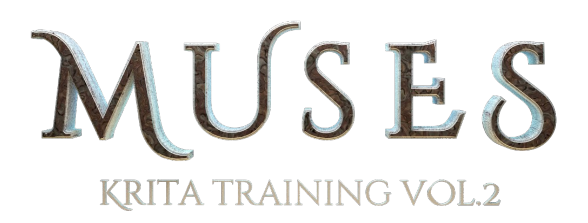

Каждый начинающийся проект имеет конец. Это тот момент, когда вы вспоминаете весь пройденный процесс.

Моменты вдохновения, скучная работа по вечерам ... Уважительная встреча с проблемой лицом к лицу и, наконец, возможность сказать: «Я сделал это!»

Я посвящаю эти строки моим родителям, которые всегда со мной, и в счастливые, и в горестные минуты.

Также я хочу выразить благодарность "Krita Foundation" за свободу, которую они дали для реализации моих проектов.

Отдельное спасибо Боуду (Boud) за терпение, и всем, кто оформил предзаказ на DVD, даже не зная, что будет в коробке.

Спасибо разработчикам, которые остались в тени. Ещё я хочу поблагодарить сообщество, участвовавшее в разработке программ, позволивших создать этот DVD. Это Gimp, Kdenlive, Inkscape, Blender, Aegisub, LibreOffice, Audacity и всё рабочее окружение KDE. Без них эта работа обошлась бы гораздо дороже.

Спасибо за поддержку Ramón Miranda.

# Эпизоды DVD

#### Часть 1. Основы

| Эпизод 1. Основы интерфейса             | 24:00 |
|-----------------------------------------|-------|
| Эпизод 2. Рабочее пространство и панели | 28:36 |
| Эпизод 3. Инструменты                   | 26:37 |
| Эпизод 4. Навигация                     | 7:28  |
| Эпизод 5. Работа с файлами              | 12:16 |
| Эпизод 6. Настройки                     | 11:05 |

Часть 1= 110 минут

#### Часть 2. Общие задачи живописи

| Эпизод 7. Кисти и профили  | 36:32 |
|----------------------------|-------|
| Эпизод 8. Слои             | 16:23 |
| Эпизод 9. Режимы наложения | 7:35  |

Часть 2= 60 минут

#### Часть З. Музы, проект.

| Эпизод 10. Техники наброска    | 20:29 |
|--------------------------------|-------|
| Эпизод 11. Базовая тональность | 24:57 |
| Эпизод 12. Цвет                | 18:14 |
| Эпизод 13. Стили               | 52:29 |
| Эпизод 14. Печать              | 01:49 |

Часть 3= 118 минут

всего 288 минут, примерно 3.4 Гб

## Как активировать субтитры?

Все видео находятся в папке "DVD Chapters". Копируйте субтитры в место, где будете хранить видео. Субтитры будут автоматически активированы.

Для тестирования использовалась программа VLC. Как там включить субтитры?

Инструменты/Настройки/Субтитры и индикация

| Медиа-проигрыватель VLC |                 |       |       |                                 |                  | - + ×       |        |
|-------------------------|-----------------|-------|-------|---------------------------------|------------------|-------------|--------|
| Медиа                   | Воспроизведение | Аудио | Видео |                                 | Вид              | Помощь      |        |
|                         |                 |       |       | Эффекты и<br>Синхрониза         | фильт<br>ация до | ры<br>рожки | Ctrl+E |
|                         |                 |       |       | Информаци                       | ия о ме          | циа-файле   | Ctrl+I |
|                         |                 |       |       | Информаци                       | ия о код         | еке         | Ctrl+J |
|                         |                 |       |       | Конфигура                       | ция VLM          | 1           | Ctrl+W |
|                         |                 |       |       | Гид по про<br><u>С</u> ообщения | грамма           | м (EPG)     | Ctrl+M |
|                         |                 |       |       | Модули и р                      | асшире           | вия         |        |
|                         |                 |       |       | Настройка                       | интерф           | ейса        |        |
|                         |                 |       |       | Настро                          |                  |             | Ctrl+P |
|                         |                 |       |       |                                 |                  |             | -;     |
|                         |                 | iii ¢ | 30    |                                 |                  | ()          |        |

|                                          |                                                                                                    | Настройки             | + ×           |  |
|------------------------------------------|----------------------------------------------------------------------------------------------------|-----------------------|---------------|--|
| Настройки субтитров и экранной индикации |                                                                                                    |                       |               |  |
| Интерфейс<br>()                          | Экранная индикация Включить сообщения на экране                                                                       |                       | 4             |  |
| Аудио                                    | <ul> <li>показывать название видео в наза</li> <li>Язык субтитров</li> <li>Прелпочтительный язык субтитров</li> </ul> |                       | •             |  |
| <u></u>                                  | Кодировка по умолчанию                                                                                                | Локальная             | 4<br>V        |  |
| Вилео                                    | Эффекты субтитров                                                                                                    |                       |               |  |
| Видео<br>Шрифт Bitstream Charter         |                                                                                                    | Bitstream Charter     | <b>v</b>      |  |
|                                          | Размер шрифта                                                                                                    | маленький 🛔 Цвет тес  | та            |  |
| Субтитры и индикация                     | Толщина контура                                                                                                    | Утончённый 🖕 Цвет кон | тура 💻        |  |
| 4                                        | 🔲 Добавить тень                                                                                                    | 🔳 Доба                | вить фон      |  |
| A.                                       | Задать позицию субтитров                                                                                              | Опк. 🛟                |               |  |
| Ввод и кодеки<br>Сорячие клавиши         |                                                                                                    |                       |               |  |
| Показывать настройки<br>О простые Все    | Сбросить настройки                                                                                                    | OTM                   | ена Сохранить |  |
| C informer C and                         | Zobocurp ugci houra                                                                                                   | UIM                   | Covhanalle    |  |

## Иконки

"Icon\_resource\_V1\_0", где мы храним иконки, можно использовать как папку для своих профилей кистей.

Внутри папки SVG находится файл, который используется для создания и изменения новых иконок. Этот файл я создал в качестве ресурса или библиотеки для придания большей гибкости.

Чтобы разобраться в содержимом, я рекоммендую посмотреть видео "Library for icons.m2t"

Чтобы изменить .Svg потребуются базовые знания inkscape, как на видео "How to make icons with SVG library.mkv". Оно простое, но без звука и текста.

## Kra\_files

Эта папка содержит изображения, использованные на DVD и финальные рисунки.

## Muses\_DVD\_presets

Содержит пакет профилей кистей DVD\_muses, в который были внесены небольшие обновления.

## Music\_for\_DVD

Содержит музыку, использованную на DVD.

## **Promotion\_Images**

Изображения, нарисованные для демонстрации симметрии в Krita, нарисованы с использованием профилей кистей "Карбон" (carbon-like).

# Srt\_subtitles

Содержит субтитры на английском и испанском.

# Пути для Windows

Управляем профилями кистей на Windows 7

## C:\Users\Nombre del usuario\AppData\Roaming\krita\share\apps\krita

Это путь к папке, где хранятся профили кистей на Windows 7

Папка АррData скрытая. Надо сделать её видимой. Инструменты/Свойства папки/ Вид Активируем "Показывать скрытые файлы и папки".

Профили по умолчанию C:\Program Files (x86)\Krita (x64)\share\apps\krita